# Zynq 7000裸机的lwip 样例程序echo server 实验

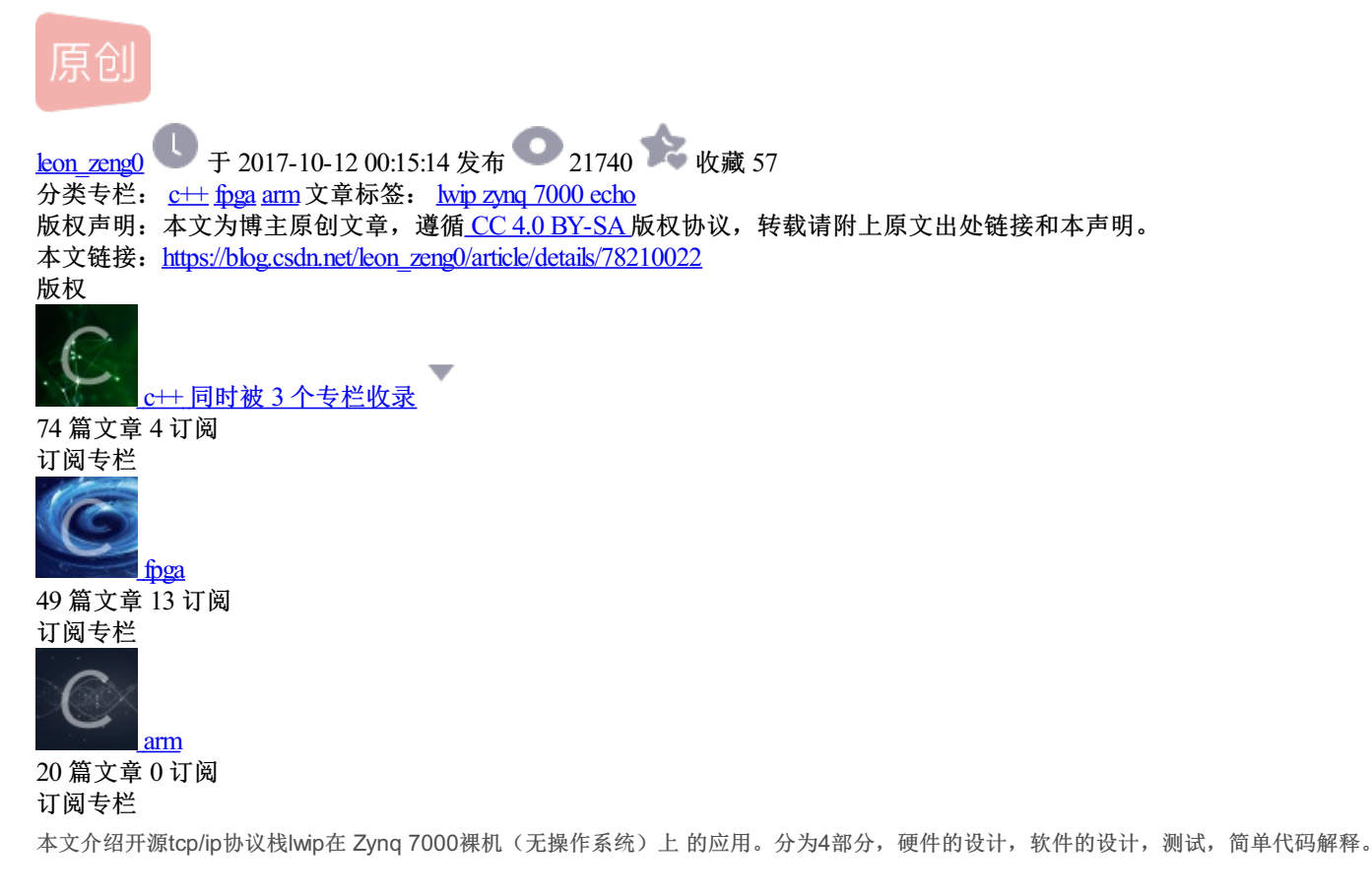

本文是在Alinx黑金Zynq 7000开发平台配套教程的学习过程中产生的。硬件平台是黑金的AX 7010/ax7020,核心板AC7010/AC7020,其他类似 平台应该也可以。

预备知识是你先学会了helloWorld实验。如果你还没有学会helloworld实验,那你看看我的另一篇文章helloworld 实验,或者你学习学习板提供的helloworld实验,那应该更接近你的实际硬件。

#### 工程文件下载处: http://pan.baidu.com/s/1pKEqsS7

如果想学习怎么pc端编程,可以看我的另一个文章: MFC 下的网络编程 socket编程

#### 1: 硬件设计

Vivado工程创建:与helloworld 工程的创建一样,只是工程名为lwip.

Zynq 的配置: 与helloworld 工程的配置基本一样,唯一不同的是需要选择Ethernet。

下面的配置是针对黑金的学习板AX7010/AX7020或者核心板AC7010/AC7020,如果你的硬件网络口与此不一样,那你就要查看并做相应改变。

串口的配置是一样的:

| Page Ilevigator       Peripheral I/O Pins       Summary Report         SP-FL Configuration       9 11 32 33 34 35 36 37 38 39 40 11 42 43 44 45 46 47 48 49 50 11 52 53 EMO       NO         Peripheral I/O Pins       9 11 32 33 34 35 36 37 38 39 40 11 42 43 44 45 46 47 48 49 50 11 52 53 EMO       EMO         N2C Configuration       9 Ethernet 1       Image: Configuration       Image: Configuration       Im                                                                                                    | IV Documentation 🌇 Prese | ets 🦲 IP Location 🧤 I | npor   | rt XP | S Se | tting | s     |      |     |     |    |     |     |     |     |     |    |     |     |      |    |     |    |     |    |       |          |           |
|----------------------------------------------------------------------------------------------------|--------------------------|-----------------------|--------|-------|------|-------|-------|------|-----|-----|----|-----|-----|-----|-----|-----|----|-----|-----|------|----|-----|----|-----|----|-------|----------|-----------|
| Zyng Block Design       Search: Q-         Bord Configuration       9 31 32 33 34 35 36 37 36 39 40 41 42 43 44 45 46 47 46 49 50 51 52 55 EMO         Configuration       B Ethernet 0         B Ethernet 1       Enet1         I I I I I I I I I I I I I I I I I I I                                                                                                    | Page Navigator 🛛 «       | Peripheral I/O Pins   |        |       |      |       |       |      |     |     |    |     |     |     |     |     |    |     |     |      |    |     |    |     | S  | unmaz | ry Repor | <u>rt</u> |
| PS-PL Configuration         Peripheral T/O Pins         WID Configuration         Clock Configuration         DSC Configuration         DSC Configuration         DSC Configuration         DSC Configuration         DSC Configuration         DSC Configuration         DSC Configuration         DSC Configuration         DSC Configuration         DSS D         DSS D         DSS D         DSD Configuration         DSS D         DSS D         DSD SDO         DSD SDO         DSD SDO         DSD SDO         DSD SDO         DSD SDO         DSD SDO         DSD SDO         DSD SDO         DSD SDO         DSD SPH         DSD SPH         DARTO         DARTO         DARTO         DARTO         DARTO         DARTO         DARTO         DARTO         DARTO         DARTO         DARTO         DARTO         DARTO         DARTO         DARTO </td <td>Zynq Block Design</td> <td>🗲 Search: 🔍</td> <td></td> <td></td> <td></td> <td></td> <td></td> <td></td> <td></td> <td></td> <td></td> <td></td> <td></td> <td></td> <td></td> <td></td> <td></td> <td></td> <td></td> <td></td> <td></td> <td></td> <td></td> <td></td> <td></td> <td></td> <td></td> <td></td>                                                                                                    | Zynq Block Design        | 🗲 Search: 🔍           |        |       |      |       |       |      |     |     |    |     |     |     |     |     |    |     |     |      |    |     |    |     |    |       |          |           |
| Peripheral I/O Pins       Peripherals       0       31       32       33       34       35       36       37       38       39       40       41       42       44       45       46       47       45       45       50       51       52       53       EMO       Peripherals       Peripherals       Periphera                                                                                                    | PS-PL Configuration      | <mark>♀</mark>        |        |       |      |       |       |      |     |     |    |     |     |     |     |     |    |     |     |      |    |     |    |     |    |       |          |           |
| MID Configuration       E Hthernet 0       Enet1       Enet1       EMD         Clock Configuration       WSB 0       USB 1       USB 0       USB 1       EMD         SMC Tissing Calculation       WSB 0       SD0       SD0       SD0       SD0       SD0       SD0       SD0       SD0       SD0       EMD         Enterrupts       SD0       SD0       SD1       SD1       SD1       EMD       EMD         Interrupts       SD1       SD1       SD1       SD1       EMD       EMD         Image: SPI 0       mos       SPI 0       SPI 0       SPI 0       EMD       EMD         Image: SPI 1       ART0       UART0       UART0       UART0       UART0       EMD         Image: SPI 1       ART0       UART1       UART1       UART1       UART1       UART1       UART1       UART1       EMD         Image: SPI 1       ART0       UART1       UART1       UART1       UART1       UART1       UART1       EMD         Image: SPI 1       ART0       UART1       UART1       UART1       UART1       UART1       UART1       EMD         Image: SPI 1       ART0       UART1       UART1       UART1       UART1<                                                                                                    | Peripheral I/O Pins      | Peripherals           | 0      | 31    | 32   | 33    | 34    | 35   | 36  | 37  | 38 | 39  | 40  | 41  | 42  | 43  | 44 | 45  | 46  | 47   | 48 | 49  | 50 | 51  | 52 | 53    | EMIO     |           |
| Clock Configuration       Ethernet 1       Enet1       USB 0       USB 0       USD 0       USD 0       USD 0       USD 0       USD 0       USD 0       USD 0       USD 0       USD 0       USD 0       USD 0       USD 0       USD 0       U                                                                                                    | MIO Configuration        | 🚺 🕂 🔲 Ethernet O      | ŀ      |       |      |       |       |      |     |     |    |     |     |     |     |     |    |     |     |      |    |     |    |     |    |       | EMIO     | Î         |
| DDR Configuration<br>DDR Configuration<br>SMC lising Calculation<br>Interrupts                                                                                                    | Clock Configuration      | 🗄 📃 Ethernet 1        |        |       |      | En    | et1   |      |     |     |    |     |     |     |     |     |    |     |     |      |    |     |    |     |    |       | EMIO     |           |
| DDR Configuration         SMC Lining Calculation         Interrupts         Interrupts         Interupts                                                                                                    | CIOCK CONTIGM ACTON      |                       | 1      |       |      | US    | 6B0   |      |     |     |    |     |     |     |     |     |    |     |     |      |    |     |    |     |    |       |          |           |
| SMC Timing Calculation       Image: SD 0       SD 0       SD 0       SD 0       SD 0       SD 0       EMI0         Interrupts       SD 0       SD 0       SD 0       SD 0       SD 0       SD 0       EMI0         Image: SD 0       SD 0       SD 0       SD 0       SD 0       SD 0       SD 0       EMI0         Image: SD 0       SD 0       SD 0       SD 0       SD 0       SD 0       EMI0         Image: SPI 0       mos       SPI0       Mos       SPI0       SPI1       EMI0         Image: SPI 1       SPI1       SPI1       SPI0       SPI1       EMI0         Image: SPI 1       JART0       UART0       UART0       UART0       UART0       UART1       UART1       UART1       UART1       UART1       EMI0         Image: WART 1       UART1       UART1       UART1       UART1       UART1       UART1       UART1       EMI0         Image: SIZE 0       IZC0       IZC0       IZC0       IZC0       IZC0       IZC0       IZC1       IZC1       IZC1       IZC1       EMI0         Image: SIZE 0       IZC0       IZC0       IZC1       IZC1       IZC1       IZC1       IZC1       IZC1       EMI0                                                                                                    | DDR Configuration        |                       | Т      |       |      |       |       |      |     |     |    |     |     |     |     |     |    | US  | SB1 |      |    |     |    |     |    |       |          |           |
| Interrupts       Image: SD 0       Image: SD 0                                                                                                    | SMC Timing Calculation   | 056 1                 |        | 300   |      | -     |       |      |     |     |    |     |     | _   | q   | 00  | _  | _   |     |      |    |     |    |     | -  |       | EMIO     |           |
| B       SD 1       SD 1       SD 1       EMIO         B       SFI 0       mos       SFI 0       mos       SFI 0       EMIO         B       SFI 1       SFI 1       SFI 0       UART0       UART0       UART0       UART0       UART0       UART0       UART0       EMIO         CART 0       JART0       UART1       UART1       UART1       UART1       UART1       UART1       UART1       UART1       UART1       UART1       EMIO         VART 1       UART1       UART1       UART1       UART1       UART1       UART1       UART1       UART1       EMIO         ICC0       ICC0                                                                                                    | Interrupts               |                       | ŀ      |       |      |       |       |      |     |     |    |     | _   |     |     |     |    |     |     |      |    |     |    |     | -  |       | Enno     |           |
| B       SPI 0       mos       SPI0       mos       SPI1       SPI0       mos       SPI1       SPI1                                                                                                    |                          | 🗄 📃 SD 1              | :      | h     | ttr  | :/    | 10.00 | U.S. | SE  | 01  |    | 107 | lec | 'n  | eer | g0  |    |     |     |      | s  | D1  |    |     |    |       | EMIO     | Ε         |
| Image: SPI 1       Image: SPI 1       Image: SPI 1 <td< td=""><td></td><td>⊕. <b>[]</b> SPI 0</td><td></td><td></td><td>1</td><td>mos</td><td></td><td></td><td></td><td></td><td></td><td></td><td>S</td><td>P10</td><td></td><td>-</td><td></td><td>mos</td><td></td><td></td><td></td><td></td><td></td><td></td><td></td><td></td><td>EMIO</td><td></td></td<>                                                                                                    |                          | ⊕. <b>[]</b> SPI 0    |        |       | 1    | mos   |       |      |     |     |    |     | S   | P10 |     | -   |    | mos |     |      |    |     |    |     |    |       | EMIO     |           |
| Image: Start of the start of the start                |                          | 🕀 🔲 SPI 1             | Ŀ      |       |      |       |       | SPI1 |     |     |    |     |     |     |     |     |    |     |     | SPI1 |    |     |    |     |    |       | EMIO     |           |
| UARTI       UARTI       UARTI       UARTI       UARTI       UARTI       UARTI       UARTI       UARTI       UARTI       EMIO         Modem Sign       Modem Sign       I2C0       I2C0       I2C0       I2C0       I2C0       I2C0       I2C0       I2C0       I2C0       I2C0       I2C0       I2C0       I2C0       I2C0       I2C0       I2C0       I2C0       EMIO         ICC0       I2C1       I2C1       I2C1       I2C1       I2C1       I2C1       I2C1       I2C1       EMIO         ICANO       CANO       CANO       CANO       CANO       CANO       CANO       CANO       CANO       EMIO         ICANO       CANO       CANO       CANO       CANO       CANO       CANO       CANO       CANO       EMIO                                                                                                    |                          | ⊕ 🛄 VARI 0            | JA     | ARTO  |      |       | UAF   | RT0  |     |     | UA | RT0 |     |     | UA  | RTO |    |     | UA  | RTO  |    |     | UA | RT0 |    |       | EMIO     |           |
| Image: Modem Sign       Image: Modem Sign       Im                                                                                                    |                          | - VARI 1              |        |       | UA   | RT1   |       |      | UAF | RT1 |    |     | UA  | RT1 |     |     | UA | RT1 |     |      | UA | RT1 |    |     | UA | RT1   | EMIO     |           |
| Image: International conditional condite conditional conditional conditional conditional conditio |                          | Modem Sig             | "<br>" |       |      |       |       |      |     |     |    |     |     |     |     |     |    |     |     |      |    |     |    |     |    |       | EMIO     |           |
| Image: International control of the second control of the second contro |                          |                       | В      | 2C0   |      |       | 120   | C0   |     |     | 12 | C0  |     |     | 12  | C0  |    |     | 12  | CO   |    |     | 12 | C0  |    |       | EMIO     |           |
| CANO CANO CANO CANO CANO CANO CANO CANO                                                                                                    |                          | ± 🔲 I2C 1             |        |       | 12   | 2C1   |       |      | 120 | D1  |    |     | 12  | C1  |     |     | 12 | C1  |     |      | 12 | C1  |    |     | 12 | C1    | EMIO     |           |
| <pre></pre>                                                                                                    |                          | E CAN O               | с      | AN0   |      |       | CA    | NO   |     |     | C/ | ANO |     |     | C/  | N0  |    |     | C/  | N0   |    |     | CA | AN0 |    |       | EMIO     | Ŧ         |
| 0K Cancel                                                                                                    |                          |                       | 1      | (     |      |       |       |      |     |     |    |     |     |     |     |     | _  |     |     |      |    |     |    |     |    |       | •        |           |
|                                                                                                    |                          |                       |        |       |      |       |       |      |     |     |    |     |     |     |     |     |    |     |     |      |    |     |    | 0K  | _  |       | Cancel   | -         |

# 选择Ethernet 0和MDIO,Ethernet0癿管脚为MIO16~MIO27, MDIO癿管脚为MIO52,MIO53。 Peripheral I/O Pins

| +     | Search: Q-        |   |    |    |    |     |                   |      |    |       |     |     |     |     |    |    |                  |    |    |    |    |    |
|-------|-------------------|---|----|----|----|-----|-------------------|------|----|-------|-----|-----|-----|-----|----|----|------------------|----|----|----|----|----|
| Q<br> |                   |   |    |    |    |     | Ba                | nk 1 | LV | /CMOS | 3.3 | V   | •   |     |    |    |                  |    |    |    |    |    |
|       | Peripherals       |   | 12 | 13 | 14 | 15  | 16                | 17   | 18 | 19    | 20  | 21  | 22  | 23  | 24 | 25 | 26               | 27 | 28 | 29 | 30 | 31 |
| Û     | 🕂 🔲 Quad SPI Flas | L |    |    |    |     |                   |      |    |       |     |     |     |     |    |    |                  |    |    |    |    |    |
|       | . SRAM/NOR Flas   |   |    |    |    |     | SRAM/NOR Flash, : |      |    |       |     |     |     |     |    |    | lash, addr[0-24] |    |    |    |    |    |
|       | 🛨 🔲 NAND Flash    |   |    | ht | tp | :// | b1                | og.  | СS | dn.   | ne  | t/1 | eo  | n_2 | en | g0 |                  |    |    |    |    |    |
|       | 🗐 🗹 🗹 Ethernet O  |   |    |    |    |     |                   |      |    |       |     | En  | et0 |     |    |    |                  |    |    |    |    |    |
|       | 📝 MDIO            |   |    |    |    |     |                   |      |    |       |     |     |     |     |    |    |                  |    |    |    |    |    |
|       | 🖽 🔲 Ethernet 1    |   |    |    |    |     |                   |      |    |       |     |     |     |     |    |    |                  |    |    |    |    |    |
|       |                   |   |    |    |    |     |                   |      |    |       |     |     |     |     |    |    |                  |    |    |    |    |    |
|       |                   |   |    |    |    |     |                   |      |    |       |     |     |     |     |    |    |                  |    |    |    |    |    |

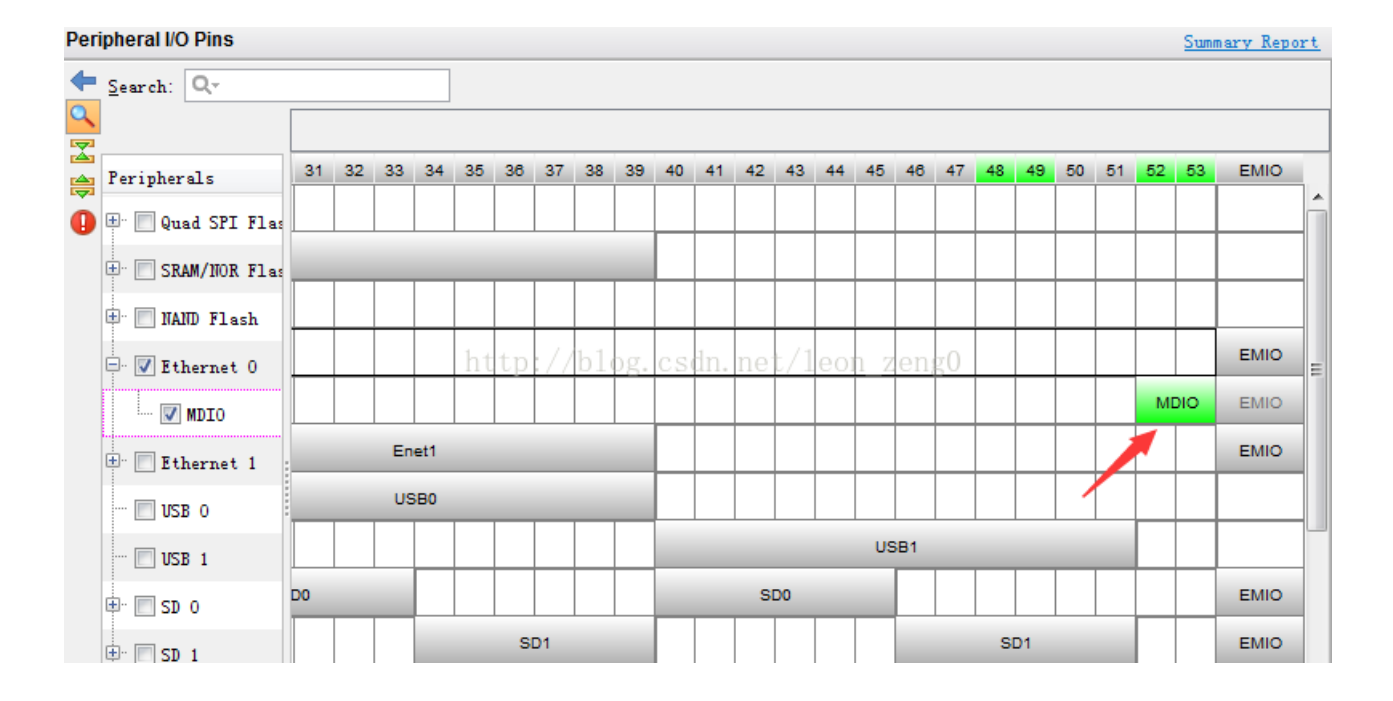

#### 选择Ethernet 0的接口信号管脚的速度都为"fast",电压为LVCMOS1.8V。参见黑金学习板教程1的P287

| Page Navigator 🛛 «     | MIO Configuration                |                                 |                |                   |                    | Summary   | Report |
|------------------------|----------------------------------|---------------------------------|----------------|-------------------|--------------------|-----------|--------|
| Zynq Block Design      | 🗲 Bank O I/O Voltage LVCMOS 3.3V | ▼ Ba                            | nk 1 I/O Volta | age LVCMOS 1.8V 💌 |                    |           |        |
| PS-PL Configuration    | Search: Q.                       |                                 |                |                   |                    |           |        |
| Peripheral I/O Pins    | 😝 Peripheral                     | 10                              | Signal         | IO Type           | Speed              | Pullup    | Dire   |
| MIO Configuration      | 📑 🕂 Memory Interfaces            |                                 |                |                   |                    |           |        |
|                        | 🔓 🗐 I/O Peripherals              |                                 |                |                   |                    |           |        |
| Clock Configuration    | ENET O                           | MIO 16 27 🛛 💌                   |                |                   |                    |           |        |
| DDR Configuration      | HIO MDIO                         | MIO 52 53 💌                     |                |                   | $\frown$           |           |        |
|                        | ··· Enet O                       | MI0 52                          | mdc            | LVCMOS 1.8V -     | fast 🗟             | enabled 🔻 | out    |
| SMC Timing Calculation | Enet O                           | MI0 53                          | mdio           | LVCMOS 1.8V       | fast 🔻             | enabled 🔻 | inou = |
| Interrupts             | ···· Enet O                      | MIO 16                          | tx_clk         | LVCMOS 1.8V       | fast 🔻             | enabled 🔻 | out    |
|                        | ··· Enet O                       | MIO 17                          | txd[0]         | LVCMOS 1.8V       | fast 🔻             | enabled 🔻 | out    |
|                        | - Enet 0 NUUP:                   | MI0 <sup>18</sup> og. csan. net | txd[1]         | IVCMOS 1.8V -     | fast 🔻             | enabled 🔻 | out    |
|                        | ··· Enet O                       | MIO 19                          | txd[2]         | LVCMOS 1.8V -     | fast 🔻             | enabled 🔻 | out    |
|                        | ··· Enet O                       | MI0 20                          | txd[3]         | LVCMOS 1.8V -     | fast 🔻             | enabled 🔻 | out    |
|                        | ··· Enet O                       | MIO 21                          | tx_ctl         | LVCMOS 1.8V -     | fast 🔻             | enabled 🔻 | out    |
|                        | ··· Enet O                       | MI0 22                          | rx_clk         | LVCMOS 1.8V -     | fast 🔻             | enabled 🔻 | in     |
|                        | ··· Enet O                       | MI0 23                          | rxd[0]         | LVCMOS 1.8V -     | fast 🔻             | enabled 🔻 | in     |
|                        | ··· Enet O                       | MI0 24                          | rxd[1]         | LVCMOS 1.8V       | fast 🔻             | enabled 🔻 | in     |
|                        | ··· Enet O                       | MIO 25                          | rxd[2]         | LVCMOS 1.8V       | fast 🔻             | enabled 🔻 | in     |
|                        | ··· Enet O                       | MIO 26                          | rxd[3]         | LVCMOS 1.8V       | fast 🔻             | enabled 🔻 | in     |
|                        | ···· Enet O                      | MIO 27                          | rx_ctl         | LVCMOS 1.8V -     | fast y             | enabled 💌 | in     |
|                        |                                  |                                 |                |                   | $\bigtriangledown$ |           |        |
|                        |                                  |                                 |                |                   |                    |           | Ψ<br>• |

这就是所有的硬件设计要点,与helloworld一样,选择菜单File->Export->Export Hardware,你就完成硬件导入SDK。

我第一次操作的时候,没有完全照helloworld 实验做,结果中间报错了,注意教程1的P92写了:

因为本实验中没有用到PL部分外设,所以就没有PL的外设需要挂到AXI的总线上,也就不需要AXI GP0的Master总线了,这里我们把 FCLK\_RESET0\_N和M AXI GP0 interface的选项去掉。

 软件设计 我开始做实验时,也许测试方法不对,结果老不通,黑金说: 黑金修改后的lwip库,做lwip实验时可以替换掉,解决无法识别连接速度的问题。 怎么替换呢?

## 就是用他提供的lwip141\_v1\_3\src

C:\Xilinx\SDK\2015.4\data\embeddedsw\ThirdParty\sw\_services\lwip141\_v1\_3\src 如果你没有这个,也可以用我提供的项目里的lwip\lwip.sdk\lwip\_test\_bsp\ps7\_cortexa9\_0\libsrc\lwip141\_v1\_3\src

做了这个替换后,Launch SDK,就进入软件设计界面。 和helloworld 实验一样,File ->New -> Application Project

# 这里我取的工程名是lwip\_test

# 重要的是下面的Next, 在Next界面里,选择的不是Hello World, 而是 IMP Echo Server

| SDK     | New Project                                                                                                    |                                                                                                    |  |  |  |  |  |  |  |  |  |
|---------|----------------------------------------------------------------------------------------------------|----------------------------------------------------------------------------------------------------|--|--|--|--|--|--|--|--|--|
| Т(<br>( | Templates<br>Create one of the available templates to generate a fully-functioning<br>application project.                                                                                                    |                                                                                                    |  |  |  |  |  |  |  |  |  |
| A       | wailable Templates:                                                                                                    |                                                                                                    |  |  |  |  |  |  |  |  |  |
|         | Dhrystone<br>Empty Application<br>Hello World<br><u>WIP Echo Server</u><br>Memory Tests<br>OpenAMP echo-test<br>OpenAMP matrix multiplication Demo<br>OpenAMP RPC Demo<br>Peripheral Tests<br>RSA Authentication App<br>Zynq DRAM tests<br>Zynq FSBL<br>http://blog.cs | The IwIP Echo Server application<br>provides a simple demonstration of<br>how to use the light-weight IP stack<br>(IwIP). This application sets up the<br>board to use IP address 192.168.1.10,<br>with MAC address 00:0a:35:00:01:02.<br>The server listens for input at port 7<br>and simply echoes back whatever<br>data is sent to that port. |  |  |  |  |  |  |  |  |  |
|         | Reack New New New New New New New New New New                                                                                                    | xt > Finish Cancel                                                                                                    |  |  |  |  |  |  |  |  |  |

像hello World 实验一样,你不用做任何修改,软件设计就完成了。 Build Project 然后 Debug As->Launch on hardware 或者 Run As-> 就进入了测试阶段

3:测试

其实硬件设计,软件设计都是很简单,但我在测试上花了好多天时间。因为测试不出结果,所以自然会认为软硬件设计哪里有问题。不断地去 修改,查找软硬件的问题。

和hello world 实验一样,程序运行就会在终端上显示很多信息:

| G Serial-COM3 - SecureCRT                                                                                                    | 23       |
|----------------------------------------------------------------------------------------------------|----------|
| File Edit View Options Transfer Script Tools Help                                                                                                    |          |
| 41 XI L7 41 XI   == (= Q   F2 F3 A   12 X 1   ?   2                                                                                                    |          |
| Serial-COM3                                                                                                    | ×        |
| lwIP TCP echo server<br>TCP packets sent to port 6001 will be echoed back<br>WARNING: Not a Marvell or TI Ethernet PHY. Please verify the initialization se<br>ence<br>Start PHY autonegotiation<br>Waiting for PHY to complete autonegotiation.<br>autonegotiation complete<br>link speed for phy address 3:/100 og. csdn. net/leon_zeng0<br>DHCP Timeout<br>Configuring default IP of 192.168.1.10<br>Board IP: 192.168.1.10<br>Netmask : 255.255.0<br>Gateway : 192.168.1.1<br>TCP echo server started @ port 7 | 2qu<br>E |
| Ready         Serial: COM3         17, 1         24 Rows, 80 Cols         VT100         NU                                                                                                    | JM a     |

我的程序第一次运行就是这个结果,也许第一次的时候,软硬件设计就是对的。但是本实验的核心不是显示这些简单信息,而是要echo,要看到回声。

很自然,我开始就用黑金提供的网络助手做连接测试,可总是连接不上。这个不成功的问题太多,网线,网卡设置,软硬件,测试软件。当然 网卡需要设置ip4 为静态网址,我用的是直连线,我当时认为比较简单,不需要hub。

我估计用hub ,而不是直连线可能容易成功一点。程序里如果能够自动获取,那么zynq 7000会优先选用自动获取的ip地址,当然会显示处理。 这样你的本机就容易和他在一个网络里。

设置好后,我用ping 测试是成功的,但就是不能连接上。

我不再相信网络助手,在网上找了tcp socket 通讯的例子做测试,有个例子只是server,要求我用telnet 连接做测试。 终于我用黑金提供的终端软件用telnet 可以连接上zynq 7000了。其连接测试是这样的: Quick Connect

| Protocol:<br>Hostname: | Telnet                         |
|------------------------|--------------------------------|
| Port                   | 7 Firewall None -              |
|                        |                                |
| http                   | ://blog.csdn.net/leon_zeng0    |
| 🔲 Show quick           | connect on star 🔽 Save session |
| _                      | Connect Cancel                 |
|                        |                                |

连接上之后,我就看到回声了,压抑我十多天的痛苦终于过去了。

| Table 192.168.1.10 - SecureCR                                                                                                    | r                                   |     |
|----------------------------------------------------------------------------------------------------|-------------------------------------|-----|
| File Edit View Options                                                                                                    | Transfer Script Tools Help          |     |
| 🖏 🖏 🗔 🖏 🖄   🖻 I                                                                                                    | ª Q   G 등 ⊕   £ XX ↑   १   2        |     |
| 192.168.1.10                                                                                                    |                                     | ×   |
| wert<br>wert<br>www.liwensoft.com<br>zeng liwen<br>zeng liwen<br>曾立文<br>曾立文<br>1234567<br>1234567<br>黑金 www.heijin.org<br>黑金 www.heijin.org | http://blog.csdn.net/leon_zeng0     | *   |
|                                                                                                    |                                     | E   |
| <u> </u>                                                                                                    |                                     | -   |
| Ready                                                                                                    | Telnet 13, 1 24 Rows, 80 Cols VT100 | NUM |

```
4: 简单的代码解释
```

```
这个解说大部分来自xilinx xapp1026.pdf
这里主要有2个程序文件main.c echo.c
```

```
main.c 的主循环程序是:
```

```
/* receive and process packets */
while (1) {
    if (TcpFastTmrFlag) {
        tcp_fasttmr();
        TcpFastTmrFlag = 0;
    }
    if (TcpSlowTmrFlag) {
        tcp_slowtmr();
        TcpSlowTmrFlag = 0;
    }
    xemacif_input(echo_netif);
    transfer_data();
}
```

TcpFastTmrFlag 和 TcpSlwTmrFlag 是TCP TX中断所必需的,每隔250ms 和 500ms 定时器中断里设定的。 应用循环的功能是不断接受包(xemacif\_input) 然后传送给lwip.

```
在进入这个循环前,echo Server 设置必要的回调函数。
这些设置就在echo.c 里的start_application函数里。
recv_callback是数据接收中断程序。
accept_callback是连接建立接收中断程序。
start_application 解释如下:
/* create new TCP PCB structure 建立新的TCP 的PCB结构*/
pcb = tcp_new();
if (!pcb) {
    xil_printf("Error creating PCB. Out of Memory\n\r");
    return -1;
    }
    /* bind to specified @port 绑定在端口port */
    err = tcp_bind(pcb, IP_ADDR_ANY, port);
```

```
if (err != ERR_OK) {
```

```
xil_printf("Unable to bind to port %d: err = %d\n\r", port, err);
  return -2;
}
/* we do not need any arguments to callback functions */
tcp_arg(pcb, NULL);
```

```
/* listen for connections侦探连接*/
pcb = tcp_listen(pcb);
if (!pcb) {
  xil_printf("Out of memory while tcp_listen\n\r");
  return -3;
}
```

/\* specify callback to use for incoming connections 设定输入连接中断函数 \*/ tcp\_accept(pcb, accept\_callback);

而接收数据的中断函数是在accept\_callback里设定的。

/\* set the receive callback for this connection \*/

tcp\_recv(newpcb, recv\_callback);

5: 对软件做点修改

是不是应该对软件做点什么修改,什么也不做,有点不好意思。

到底zynq7000收到数据了吗?我有种怀疑态度,所以我想让监控的终端上显示我输入的字符串,而不仅仅是echo.

```
看看,我做到了,你也试一下吧。
```

| Serial-COM3 - SecureCRT                                                                                                    |                                                                                                    |
|----------------------------------------------------------------------------------------------------|----------------------------------------------------------------------------------------------------|
| File Edit View Options Transfer Script Tools Help                                                                                                    |                                                                                                    |
| x3 X3 C7 X3 X8 🖻 🛍 🔍 😼 👺 🎒 🗳 X 🕴 💡 📰                                                                                                    | a 192.168.1.10 (4) - SecureCRT                                                                                                    |
| Serial-COM3                                                                                                    | File Edit View Options Transfer Script To                                                                                                    |
| lwIP TCP echo server<br>TCP packets sent to port 6001 will be echoed back<br>WARNING: Not a Marvell or TI Ethernet PHY. Please verify th<br>ence<br>Start PHY autonegotiation<br>Waiting for PHY to complete autonegotiation.<br>autonegotiation complete<br>link speed for phy address 3: 100<br>DHCP Timeout<br>Configuring default IP of 192.168.1.10<br>Board IP: 192.168.1.10<br>Netmask : 255.255.255.0<br>Gateway : 192.168.1.1<br>TCP echo server started @ port 7<br>123456<br>zengliwen<br>曾立文 | Solution Constraints of the second state of the second state of the second s |
|                                                                                                    |                                                                                                    |

6: 后续

echo server 只是lwip应用的一个开始,看看xapp1026, lwip实验还有 Web Server **TFTP Server** TCP RX 速度测试 TCP TX 速度测试 当然我们最大的目的是实际应用